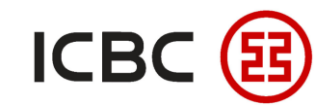

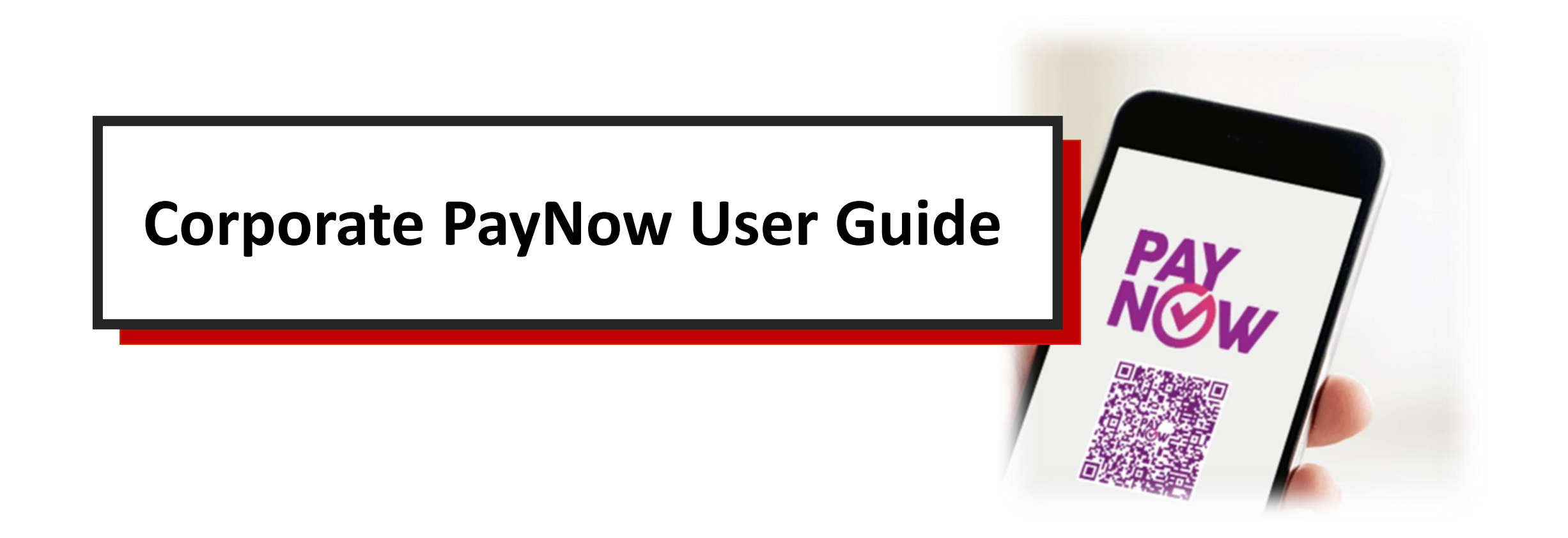

## **PAYNOW** is now in business

#### **Register for ICBC PayNow:**

**1** Log in ICBC Corporate Internet Banking

# 2 Select Payment&Transfer → Local SGD 2 G3 remittance → PayNow management

#### 3 Complete registration

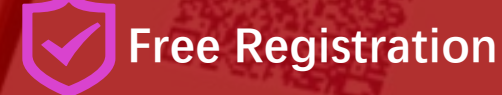

Cashless Payment

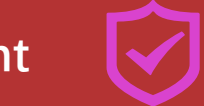

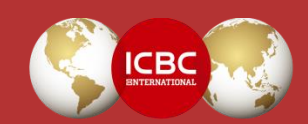

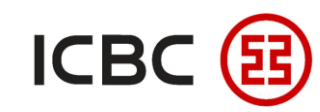

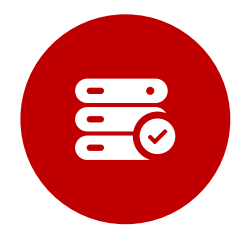

#### Introduction

Corporate PayNow is a service that allows your business to collect and make payments in Singapore dollars instantly.

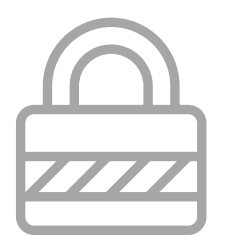

#### Secure

Receive payments into your SGD current account with your Unique Entity Number (UEN).

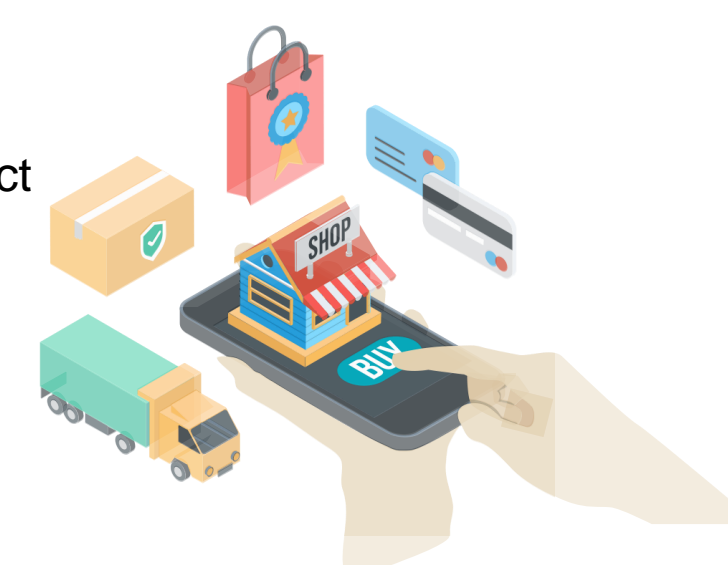

### Simple

Make payments to individuals and businesses without revealing your account number.

## Seamless

Use QR code to facilitate instant transactions through Scan & Pay.

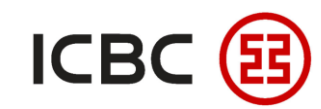

### **PayNow participating banks and institutions**

A total of 15 local banks and 3 payment institutions offer PayNow services

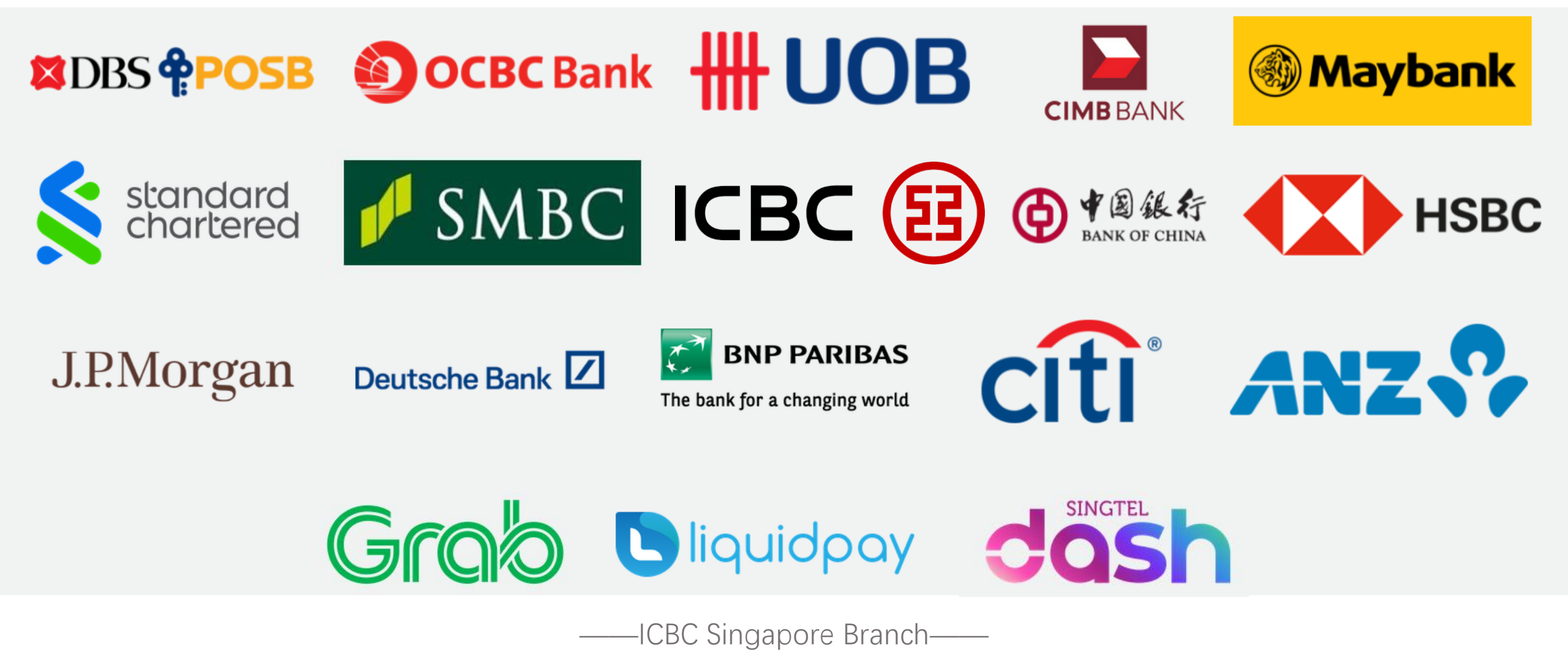

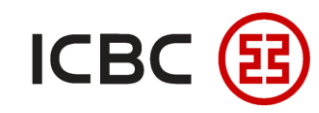

STEP 1

#### How to register for Corporate PayNow

Log in to corporate internet banking, click Payment&Transfer  $\rightarrow$  Local SGD G3 remittance  $\rightarrow$  PayNow

#### Management, choose the account and click Sign:

| Payment & Transfer                      |   | > > Payment & Transfer > Local S0 | GD G3 remittance > | PayNow management |        |         |            |             | 9-C  |
|-----------------------------------------|---|-----------------------------------|--------------------|-------------------|--------|---------|------------|-------------|------|
| + Transfer                              |   |                                   |                    |                   |        |         |            |             | hann |
| + Transfer Batches                      |   | PavNow management                 |                    |                   |        |         | >> Help    |             | e    |
| + Remittance                            |   |                                   |                    |                   |        | 6       |            |             |      |
| + Batch remittance                      |   | Branch Institution:               | XI                 |                   | ŧ      | :00     | Inquiry    |             |      |
| + ICBC EXPRESS                          |   |                                   |                    |                   |        | Str     |            |             |      |
| Local SGD G3 remittance                 |   |                                   |                    | PayNow agreement  |        | Tes nit | Status     | Action      |      |
| - PayNow management                     |   |                                   | Name: X            |                   |        |         | Not signed | <u>Sign</u> |      |
| - PayNow transfer                       | • |                                   |                    |                   |        |         |            |             |      |
| Submit remittance instruction           |   |                                   |                    |                   |        | En      |            |             |      |
| Approve remittance<br>instruction       |   |                                   |                    |                   |        |         |            |             |      |
| Inquire remittance                      |   |                                   |                    |                   |        |         |            |             |      |
| Scheduled local SGD<br>transfer inquiry |   |                                   |                    |                   |        |         |            |             |      |
| - Reference sample                      |   |                                   |                    |                   |        |         |            |             |      |
|                                         |   | _                                 | ——ICBC             | Singapore Bi      | ranch— |         |            |             |      |

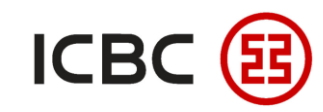

#### How to register for Corporate PayNow

STEP 2 Fill in the UEN, select the associated SGD current account as the receiving account. Fill in your mobile

number to receive notifications and an SMS confirmation after successful registration.

| PayNow management                                                                       |                                        |   | >> Help                                                                                                    |
|-----------------------------------------------------------------------------------------|----------------------------------------|---|----------------------------------------------------------------------------------------------------|
| Name:<br>UEN:<br>Branch institution:<br>Account No.:<br>Currency:<br>Cell phone number: | ✓<br>SGD ✓                             | ~ | If you have registered<br>corporate PayNow using<br>UEN in another bank, you<br>can add the suffix like "001" |
|                                                                                         | □ Already read <u>PayNow agreement</u> |   |                                                                                                    |
|                                                                                         | Submit Back                            |   |                                                                                                    |

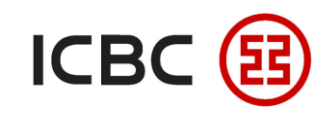

STEP 1

#### How to use Corporate PayNow Transfer

Click Payment & Transfer  $\rightarrow$  Local SGD G3 remittance  $\rightarrow$  PayNow Transfer, fill in the transaction

#### details, check then click Transfer.

| Centralized payment of global cas    | h management Manage A/C      | Receivable Payroll Ser       | ice Payment & Transfer     | Cash Pool Management   | Documentation and trade finance | Fixed Deposit Online Loan |
|--------------------------------------|------------------------------|------------------------------|----------------------------|------------------------|---------------------------------|---------------------------|
| ICBC Messenging Customer S           | Services Liquidity managemen | t Cross-border/cross-grou    | instruction Cross-borde    | r B2B payment FX Trade |                                 |                           |
| ± Transfer                           | > > Payment                  | & Transfer > Local SGD G3 re | nittance > PayNow transfer |                        |                                 |                           |
| Transfer Batches                     |                              |                              |                            |                        |                                 |                           |
| ± Remittance                         | PavNow transfer              |                              |                            |                        |                                 | >> Hel                    |
| + ICBC EXPRESS                       |                              |                              |                            |                        |                                 |                           |
| + Batch remittance                   |                              | Collection informa           | ion:                       |                        |                                 |                           |
| - Operation Guide                    |                              | Collection                   | nethod: O Cell phone num   | ber ONRIC/FIN OUEN     | VPA                             |                           |
| Local SGD G3 remittance              |                              | Transfer information         | n:                         | ^                      |                                 | 6                         |
| - PayNow management                  |                              | Ordering C                   | stomer:                    |                        | ~                               |                           |
| - PayNow transfer                    |                              | Payment                      | ccount:                    |                        |                                 | ctit                      |
| - PayNow refund                      |                              | Amount Details:              |                            | alance.                |                                 | Tes ant                   |
| Submit remittance                    |                              | Transfer                     | amount: SGD                | *                      |                                 | * Olt                     |
| <sup>-</sup> instruction             |                              | Transfer po                  | stscript: PayNow           |                        |                                 |                           |
| Inquire remittance<br>instruction    |                              | Transfer                     | urpose: Choose 🗸 *         |                        |                                 |                           |
| Scheduled local SGD transfer inquiry |                              |                              | Choose 🗸 *                 |                        | 7                               |                           |
| - Reference sample                   |                              |                              |                            | Transfer               |                                 |                           |
| + Instruction Check                  |                              |                              |                            |                        |                                 |                           |
|                                      |                              |                              | CBC Singap                 | ore Branch—            |                                 |                           |

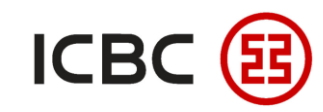

#### How to use Corporate PayNow Refund

STEP 1 Click Payment & Transfer  $\rightarrow$  Local SGD G3 remittance  $\rightarrow$  PayNow Refund, choose the transaction

| Centralized payment of global cash mana                                                                                     | agement Manage A                         | /C Receivable Payroll Se                                                                                                    | ervice Payment & Transfer      | Cash Pool Management Docur | nentation and trade finance Fixed Deposit Online Loan                                                      |
|----------------------------------------------------------------------------------------------------|------------------------------------------|----------------------------------------------------------------------------------------------------|--------------------------------|----------------------------|----------------------------------------------------------------------------------------------------|
| BC Messenging Customer Services                                                                                             | s Liquidity manager                      | ment Cross-border/cross-gro                                                                                                    | oup instruction Cross-border B | 2B payment FX Trade        |                                                                                                    |
| Transfer 📩                                                                                                    | > > Payme                                | ent & Transfer > Local SGD G3 ı                                                                                                    | remittance > PayNow refund     |                            |                                                                                                    |
| ransfer Batches                                                                                                    |                                          |                                                                                                    |                                |                            |                                                                                                    |
| lemittance                                                                                                    | PavNow refun                             | nd                                                                                                    |                                |                            |                                                                                                    |
| BC EXPRESS                                                                                                    |                                          |                                                                                                    |                                |                            |                                                                                                    |
| Batch remittance                                                                                                    |                                          | C                                                                                                    | Company Name:<br>Account:      | ~                          | ~                                                                                                    |
| peration Guide                                                                                                    |                                          |                                                                                                    | Date: 01-03-2021               | ■ ■ 31-05-2021             | 1                                                                                                    |
| ocal SGD G3 remittance                                                                                                    |                                          |                                                                                                    |                                | Inquiry                    | Ő.                                                                                                    |
|                                                                                                    |                                          |                                                                                                    |                                |                            |                                                                                                    |
| PayNow management                                                                                                    |                                          |                                                                                                    |                                |                            |                                                                                                    |
| PayNow management                                                                                                    | Seq.                                     | Transaction Time                                                                                                    | Summary                        | Amount                     | Transaction Details Action                                                                                 |
| PayNow management PayNow transfer PayNow refund                                                                             | <b>Seq.</b><br>1                         | Transaction Time           16-03-2021           13:30:28                                                                                 | Summary                        | Amount                     | Transaction Details Action<br>Refunded                                                                     |
| PayNow management<br>PayNow transfer<br>PayNow refund<br>Submit remittance<br>instruction                                   | Seq.           1           2             | Transaction Time           16-03-2021           13:30:28           16-03-2021           16:33:46                                         | Summary                        | Amount                     | Transaction Details Action<br>Refunded<br>Refund                                                           |
| PayNow management<br>PayNow transfer<br>PayNow refund<br>Submit remittance<br>nstruction<br>nquire remittance<br>nstruction | Seq.           1           2           3 | Transaction Time           16-03-2021           13:30:28           16-03-2021           16:33:46           17-03-2021           10:36:41 | Summary                        | : Amount                   | Transaction Details     Action       Refunded     Refunded       Refund     Refund       Refund     Refund |

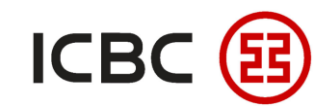

#### How to use Corporate PayNow Refund

STEP 2 Please fill in the amount to refund, check then click **Submit**.

| PayNow refund                                                                                                    | >> Hel                    |
|----------------------------------------------------------------------------------------------------|---------------------------|
| transfer type: PayNow<br>Message No.:<br>Payer name:<br>Payment account number:<br>Currency: SGD<br>Payee name:<br>Original payment amount:<br>Refund amount: SGD<br>Transfer purpose: REFUND<br>Transfer postscript:<br>Submit Back | Testingent<br>Environment |

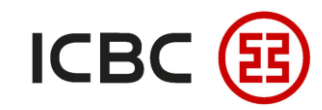

#### How to use Corporate PayNow Refund

STEP 3 Please key in your **Dynamic Password** and click **Confirm** to complete the transaction.

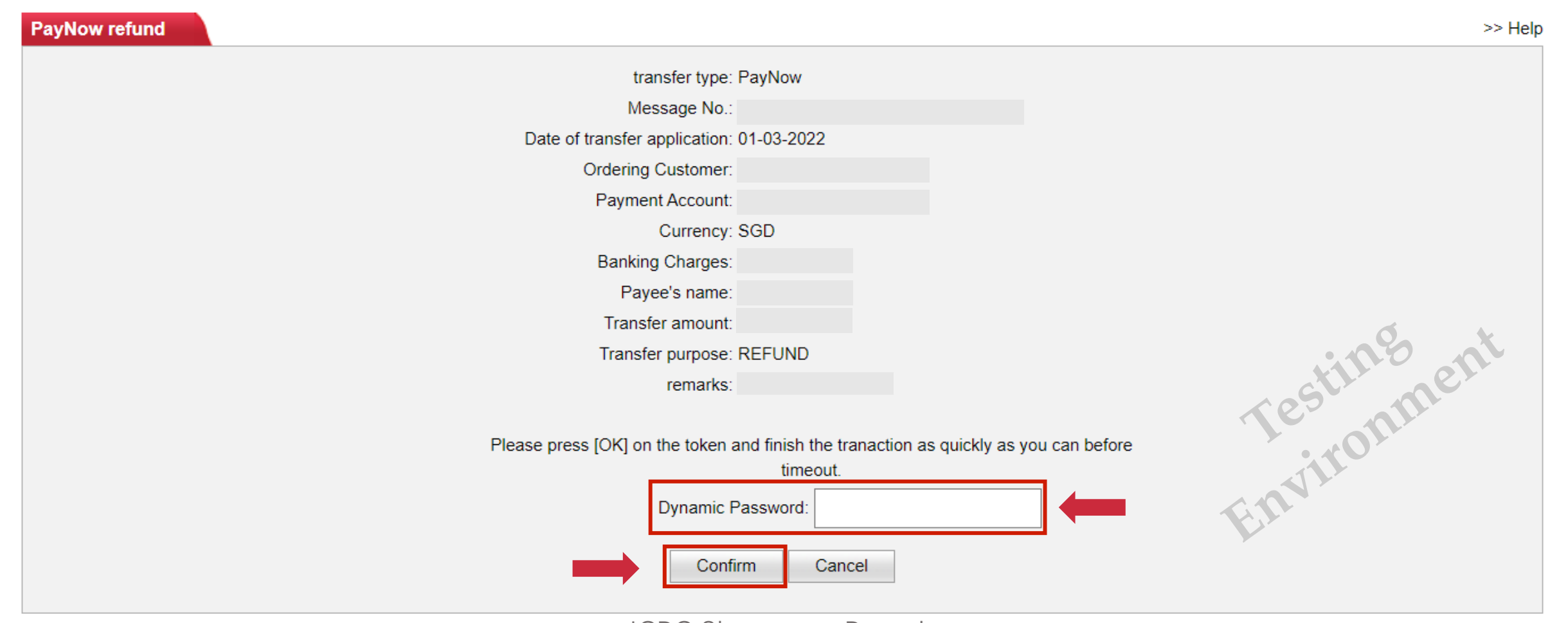

-ICBC Singapore Branch——

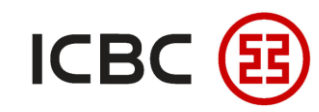

STEP 1

### How to perform Enquiries and Reconciliation

Click Manage A/C  $\rightarrow$  Current Account Statements  $\rightarrow$  click Inquiry  $\rightarrow$  under Business Type, search for

**PayNow** before checking the transaction details:

| A/C                           |   |                |                         |                        |                 |                     |                 |                     |             |            |                    |                         |                     |                         |                     |               |
|-------------------------------|---|----------------|-------------------------|------------------------|-----------------|---------------------|-----------------|---------------------|-------------|------------|--------------------|-------------------------|---------------------|-------------------------|---------------------|---------------|
| Current Account Services      |   |                |                         |                        |                 |                     | Company         | Name:               |             |            |                    |                         | ~                   |                         |                     |               |
| - Current Account Information |   |                |                         |                        |                 |                     | Ac              | count:              |             | ~          |                    |                         |                     |                         | Ó.                  |               |
| - Current Account Balance     |   |                |                         |                        |                 |                     | 00              |                     |             |            |                    |                         |                     |                         |                     |               |
|                               |   |                |                         |                        |                 |                     |                 | Inquire SMART       | AC sub-acco | ount       |                    |                         |                     |                         |                     |               |
| Current Account<br>Statements |   |                |                         |                        |                 |                     | ۲               | Date: 01-07-2020    | • -         | 01-01-2021 | •                  |                         |                     | ○ Recently <u>5-day</u> |                     |               |
| - Maintain A/C Alias          |   |                |                         |                        |                 |                     |                 |                     |             |            | Inquiry            | Print                   |                     | <u> </u>                |                     |               |
| - E-slip Services             |   | Brand          | ch Name:I               | ndustrial and Comn     | mercial Bank Of | f China Singapore E | Branch          |                     |             |            |                    |                         |                     |                         |                     |               |
| Review statement              |   | Accol<br>accol | unt Name:<br>unt name i | :<br>in English:       |                 |                     |                 |                     |             |            |                    | Enquiry Time:01-04-2022 | 2 16:13:20          |                         |                     |               |
| Statement Agreement           |   | Acco           | unt                     |                        |                 |                     |                 |                     |             |            |                    | Currency:SGD            |                     |                         |                     |               |
| - Operation Guide             |   | Date:          | 01-07-20                | 20 To 01-01-2021       |                 |                     |                 |                     |             |            |                    |                         |                     | G.L.                    |                     |               |
|                               |   |                | Seq. 1                  | Transaction Time       | Value Date      | Business Type       | Summary         | Credit Amount Debit | t Amount    | Balance    | Certificate number | ICBC Account            | Counterpart Account | Transaction Details     | Transaction Details | Action        |
|                               | • |                | 1                       | 01-07-2020<br>12:28:48 | 01-07-2020      |                     |                 | :                   | 24.00       | 183,631.04 |                    |                         |                     |                         | [                   | Get E-Receipt |
|                               |   |                | 2                       | 02-07-2020<br>19:47:00 | 02-07-2020      |                     |                 | 7                   | 760.00      | 182,871.04 |                    |                         |                     |                         |                     | ipt           |
|                               |   |                | 3                       | 02-07-2020<br>20:00:05 | 02-07-2020      | REMITTANCE          | (               | 760.00              |             | 183,631.04 |                    |                         |                     |                         |                     | E-Receip.     |
|                               |   |                | 4                       | 05-07-2020<br>07:07:39 | 05-07-2020      | PayNow              | PayNow Transfer | 0.01                |             | 183,631.05 |                    |                         |                     |                         |                     |               |
|                               |   |                | 5                       | 05-07-2020<br>07:24:31 | 05-07-2020      | PayNow              | PayNow Transfer | 0.01                |             | 183,631.06 |                    |                         |                     |                         |                     | atipt         |
|                               |   |                |                         |                        |                 |                     |                 |                     |             |            |                    |                         |                     |                         |                     |               |

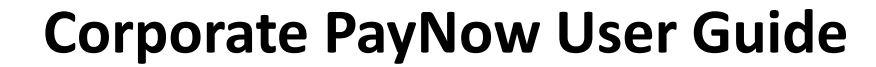

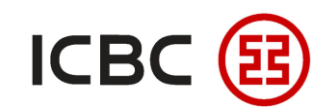

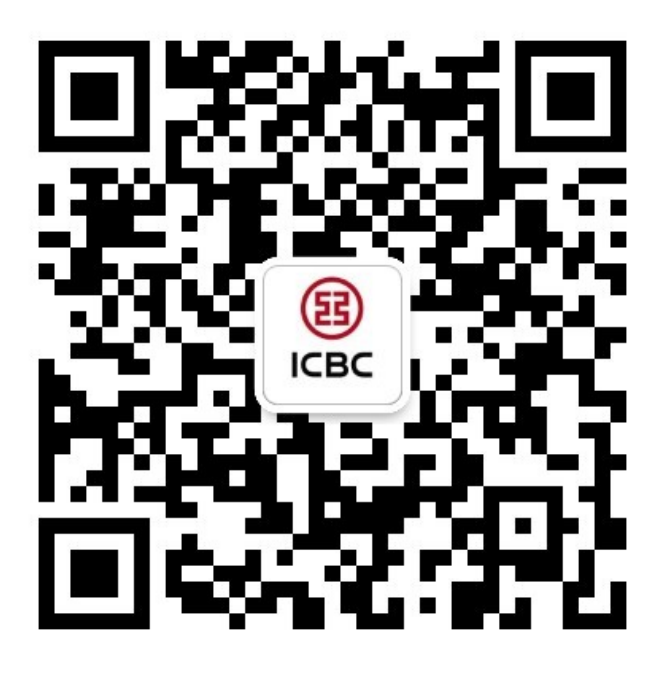

For more details, please scan the QR code on the left and follow our **WeChat official account** 

For more information of ICBC Corporate Internet Banking, please visit our Website: **WWW.ICBC.COM.SG**.

HOME >Commercial Bank Business >Internet Banking >Corporate Internet Banking

If you have any queries or need any help, please contact your **RM in-charge** or contact us.

Attn: Cash Management Hub Email: cmh@sg.icbc.com.cn DID: (65)6436 6508